## **RESERVE SU CITA EN EL AYUNTAMIENTO y reciba un SMS con la información.**

- 1. Entre en www.citacintruenigo.es
- 2. Marque la Entidad Local en el desplegable

| <b>ECITA</b><br>CINTRUENIGO                                                             |  |  |  |  |  |  |  |  |
|-----------------------------------------------------------------------------------------|--|--|--|--|--|--|--|--|
| BUSCA TU SERVICIO, EMPRESA O COMERCIO LOCAL QUE NECESITES PARA RESERVAR UNA CITA PREVIA |  |  |  |  |  |  |  |  |
| Busque su empresa   AYUNTAMIENTO CINTRUENIGO Busque su empresa                          |  |  |  |  |  |  |  |  |
| SERVICIOS AYUNTAMIENTO                                                                  |  |  |  |  |  |  |  |  |
|                                                                                         |  |  |  |  |  |  |  |  |

3. -Busque el servicio que necesita en el desplegable

|     | AYUNTAMIENTO                                                                                                    | Servar una cita con nosotros.                                         |
|-----|----------------------------------------------------------------------------------------------------|-----------------------------------------------------------------------|
|     | Atención al ciudadano ~                                                                                                    | Primera hora disponible                                               |
|     | Atencion al ciudadano<br>Catastro, Modificaciones Catastrales, Pl<br>Cementerio<br>Circulación<br>Consultas obras y urbanismo<br>Cultura y deporte<br>Domiciliaciones<br>Empleo<br>Entradas y Cursos<br>Escuela de Música<br>IAE<br>Igualdad<br>Industria y Ayudas Financieras<br>Mercadillo<br>Multas y sanciones<br>Padrón | usvalías                                                              |
|     | Pagos<br>Reclamación patrimonial Alta, Bajas y I                                                                                                    | Modificaciones Padrón de Habitantes. Renovación de Residencia. Compro |
|     | Recurso Humanos<br>Registro Civil                                                                                                    |                                                                       |
| A A |                                                                                                    |                                                                       |

4. Cumplimente los campos: teléfono móvil, nombre, apellidos y pulse aceptar.

| AYUNTAMIENTO CINTRUENIGO                                                                                                    |                         |  |  |  |  |  |  |
|----------------------------------------------------------------------------------------------------|-------------------------|--|--|--|--|--|--|
| Rellene los campos para reservar una cita con nosotros.                                                                                 |                         |  |  |  |  |  |  |
| Padrón 🗸                                                                                                    | Primera hora disponible |  |  |  |  |  |  |
|                                                                                                    | XXXXX XXXXXXXX XXXXXXX  |  |  |  |  |  |  |
| Aceptar                                                                                                    |                         |  |  |  |  |  |  |
| <ol> <li>Padrón: Alta, Bajas y Modificaciones Padrón de Habitantes. Renovación de<br/>Residencia. Comprobación de Residencia</li> </ol> |                         |  |  |  |  |  |  |

5. Acepta la cita propuesta pulsando CONFIRMAR o elige otra pulsando CAMBIAR.

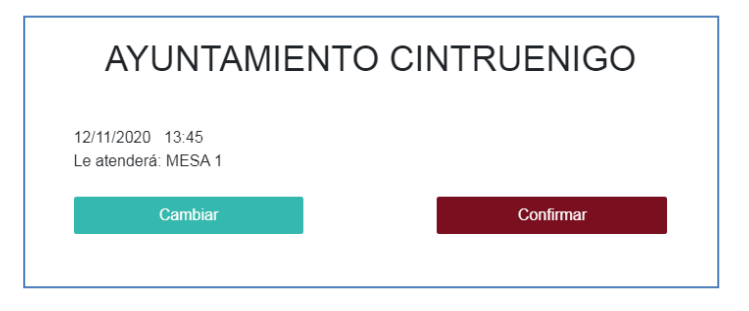

6. Si ha elegido CAMBIAR, deberá de elegir día y hora para la nueva cita

| AYUNTAMIENTO CINTRUENIGO |                                          |     |       |      |      |          |                  |                              |
|--------------------------|------------------------------------------|-----|-------|------|------|----------|------------------|------------------------------|
|                          | Seleccione una de las citas disponibles. |     |       |      |      |          |                  |                              |
|                          | <                                        | na  | ovier | nbre | de 2 | 020      | >                | 11:00 MESA 1                 |
|                          | lu.                                      | ma. | mi.   | ju.  | vi.  | sá.      | <b>do</b> .<br>1 | 11:15 MESA 1<br>12:15 MESA 1 |
|                          | 2                                        | 3   | 4     | 5    | 6    | 7        | 8                | 12:30 MESA 1<br>12:45 MESA 1 |
|                          | 9<br>16                                  | 10  | 18    | 12   | 20   | 14<br>21 | 22               | 13:10 MESA 1                 |
| -                        | 23<br>30                                 | 24  | 25    | 26   | 27   | 28       | 29               | 13:30 MESA 1<br>13:45 MESA 1 |
|                          | L                                        |     |       |      |      |          |                  | 1                            |

## 7. Confirme la nueva cita

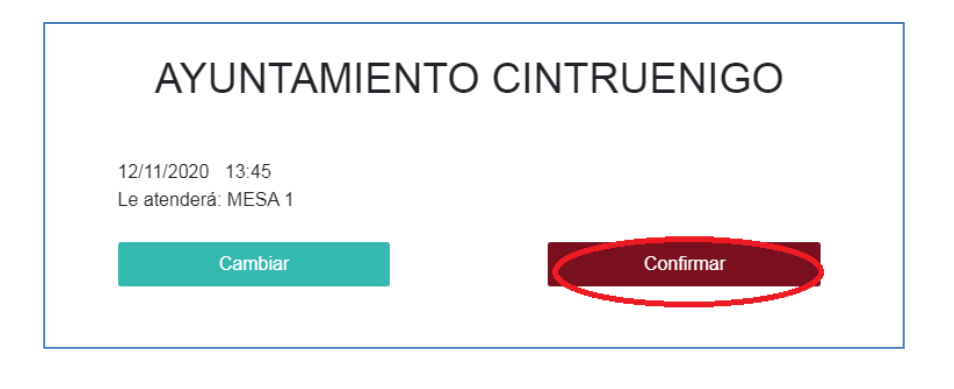

8. Le llegará un mensaje a su móvil con la cita concertada y la siguiente información:

Cita Reservada:SERVICIO ELEGIDO:MESADIAHORAEjemplo:AYUNTAMIENTO:PADRONMesa 725/11/202013:00Gracias por utilizar este servicio.

Después de ser atendido le llegará al móvil una encuesta de satisfacción sobre la atención recibida.